## Création d'un compte gratuit Webex

Le programme utilisé sera Cisco Webex (à ne pas confondre avec Cisco Webex Meeting et Microsoft Teams)

- A. Installation sur pc. (De préférence un pc portable ou une tour muni d'hautparleur/webcam)
- Vous pouvez aller sur le site : <u>https://www.webex.com/fr/team-collaboration.html</u>, cliquer sur « Inscrivez-vous, c'est gratuit », s'enregistrer avec une adresse mail,
- Vous indiquez le code à 6 chiffres reçus par mail,
- Vous pouvez compléter vos informations personnelles et définir un mot de passe,
- Sélectionner « Télécharger l'application de bureau ». Webex.msi devrait se télécharger.
- Après installation, vous pouvez vous authentifier votre adresse mail.
- B. Sur smartphone
- L'application est disponible dans le playstore / apple store.
- Authentification via l'adresse mail puis taper le code envoyé par Cisco reçu sur cette adresse
- En fin, vous pouvez créer votre mot de passe.